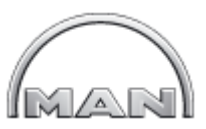

#### Logging and exporting HCU events

This instruction is an appendix to Circular Letter CL2939-2018. Its purpose is to explain how to make and extract data to evaluate whether the ELFI pilot spools are working properly.

Any questions regarding the instruction should be addressed to: leo@mandieselturbo.com

To find the HCU Events, use MOP-B and select:

- 1. "Troubleshooting"
- 2. "HCU Events".

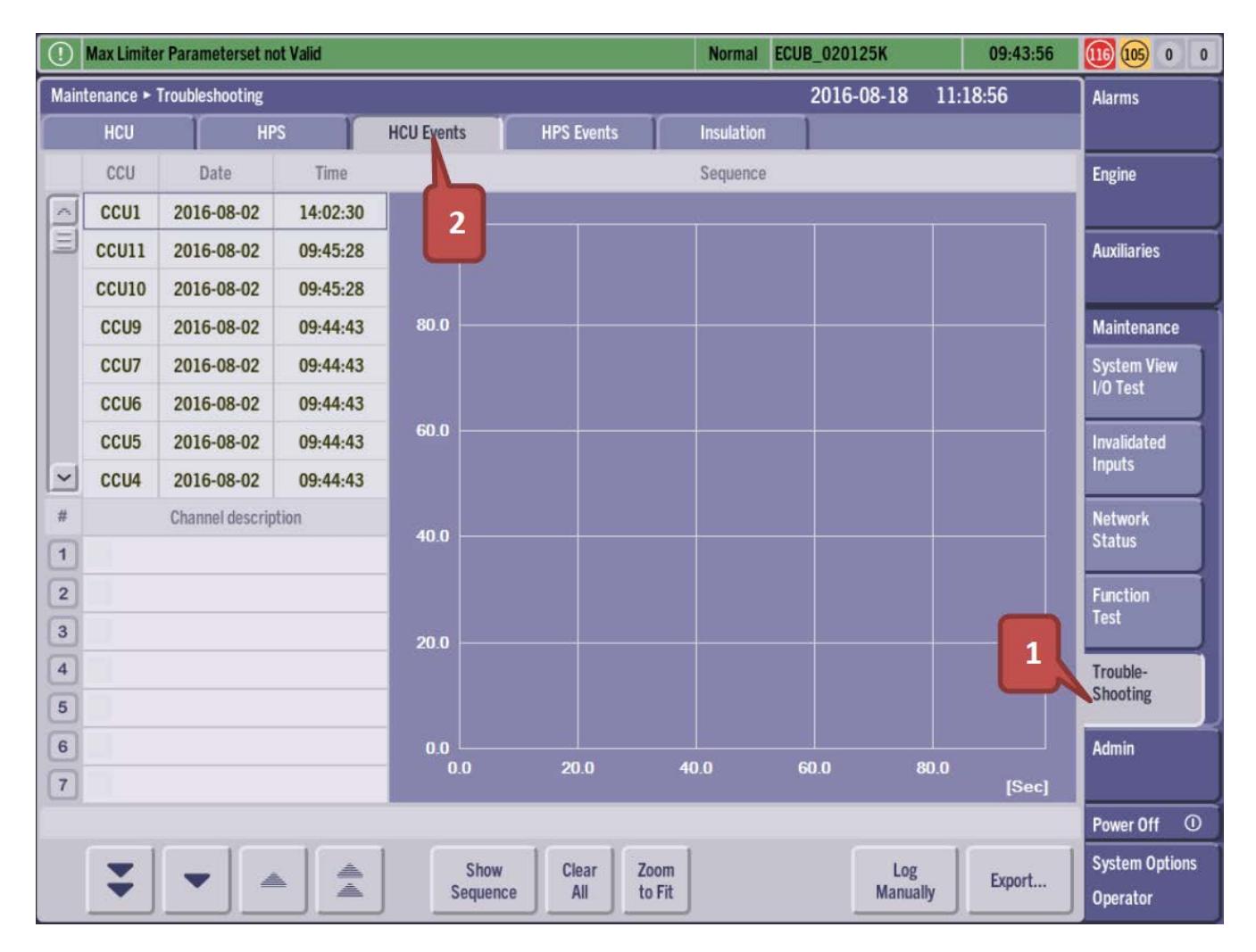

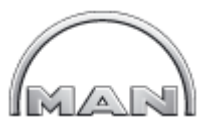

To log HCU Events manually, follow the next two steps:

3. Engine should be running at constant load when HCU events are logged. Then press the "Log Manually" button.

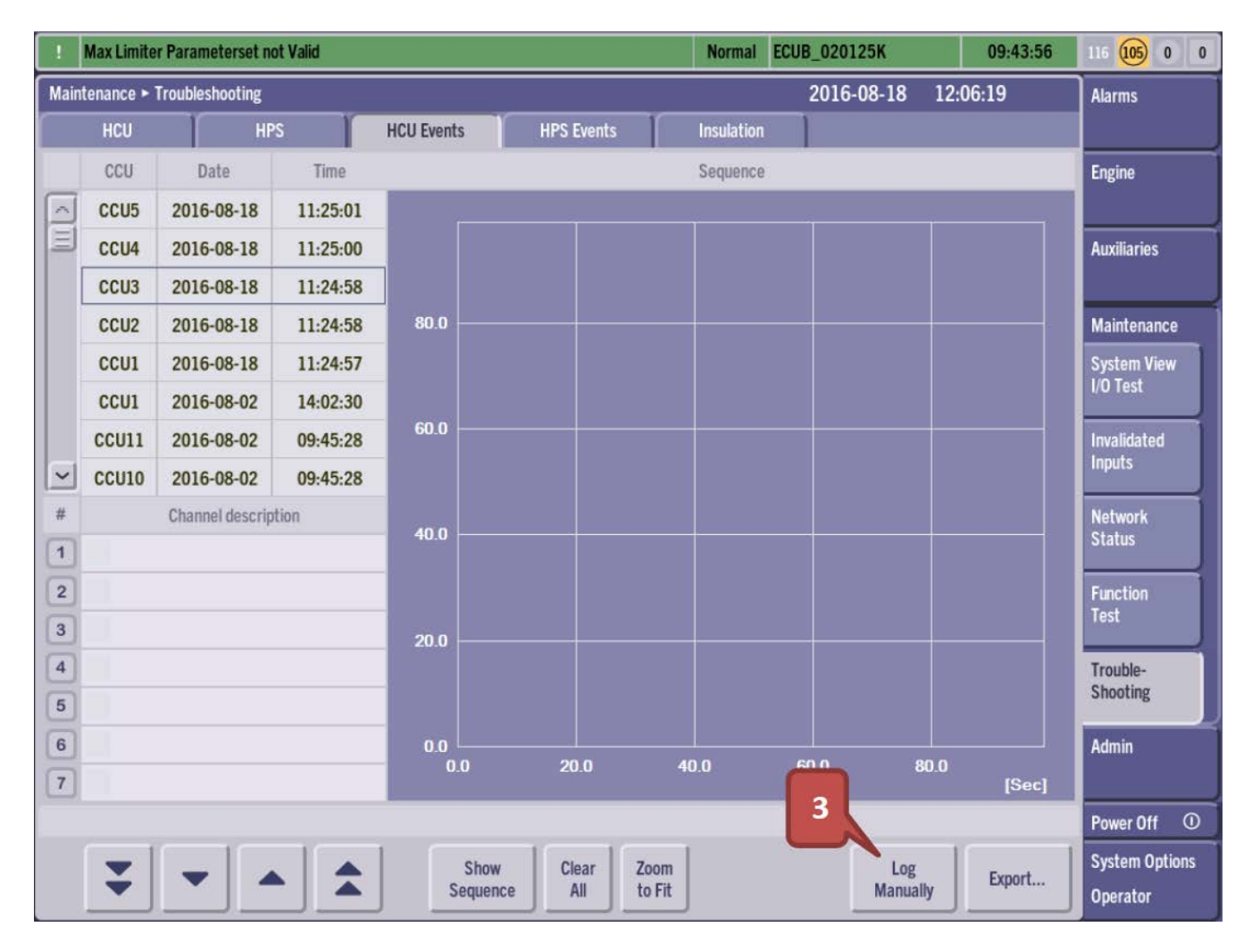

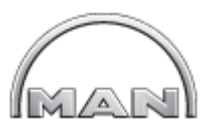

4. Press each numeric button to select all cylinders to log manually. After a short time, the log will appear in the list to the left.

| 1                                                | Max Limiter Parameterset not Valid |                     |            |            |            |          | ECUB_020125K |      | 09:43:56 | 116 (105) 0 0  |  |
|--------------------------------------------------|------------------------------------|---------------------|------------|------------|------------|----------|--------------|------|----------|----------------|--|
| Maintenance  Troubleshooting 2016-08-18 12:07:33 |                                    |                     |            |            |            |          |              |      | Alarms   |                |  |
|                                                  | HCU HPS H                          |                     | HCU Events | HPS Events | Insulation |          |              |      |          |                |  |
|                                                  | CCU                                | Date                | Time       |            |            | Sequence |              |      |          | Engine         |  |
|                                                  | CCU5                               | 2016-08-18 11:25:01 |            |            |            |          | ۵.           |      |          |                |  |
|                                                  | CCU4                               | 2016-08-18          | 11:25:00   |            | List of    |          |              |      |          | Auxiliaries    |  |
|                                                  | CCU3                               | 2016-08-18          | 11:24:58   |            | ogged HC   | J        |              |      |          |                |  |
|                                                  | CCU2                               | 2016-08-18          | 11:24:58   |            | Events     |          |              |      |          | Maintenance    |  |
|                                                  | CCU1                               | 2016-08-18          | 11:24:57   |            |            |          |              |      |          | System View    |  |
|                                                  | CCU1                               | 2016-08-02          | 14:02:30   |            |            |          |              |      |          | I/O Test       |  |
|                                                  | CCU11                              | 2016-08-02          | 09:45:28   | 60.0       |            |          |              |      |          | Invalidated    |  |
| ~                                                | CCU10                              | 2016-08-02          | 09:45:28   |            |            |          |              |      |          | Inputs         |  |
| #                                                | Channel description                |                     |            | 40.0       |            |          |              |      |          | Network        |  |
| 1                                                |                                    |                     |            | 10.0       |            |          |              |      |          | Status         |  |
| 2                                                |                                    |                     |            |            |            |          |              |      |          | Function       |  |
| 3                                                |                                    |                     |            | 20.0       |            |          |              |      |          | Test           |  |
| 4                                                | A Press to log                     |                     |            |            |            |          |              |      | Trouble- |                |  |
| 5                                                |                                    |                     |            |            |            |          |              |      |          | Shouling       |  |
| 6                                                |                                    | ach cynr            | ider       | 0.0        | 20.0       | 40.0     | 60.0         | 80.0 |          | Admin          |  |
| 7                                                |                                    |                     |            |            |            |          |              |      | [Sec]    |                |  |
| Select cylinder to log ually                     |                                    |                     |            |            |            |          |              |      |          | Power Off ①    |  |
|                                                  | 1 2                                | 2 3                 | 4          | 5 6        | 7 8        | 9        | 10 11        |      | X        | System Options |  |
|                                                  |                                    |                     |            |            |            |          |              |      |          | Operator       |  |

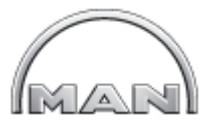

Export the HCU Events to a USB key.

First insert an empty USB key into the MOP, and then repeat below for each cylinder.

- 5. Select the HCU Event that is to be exported.
- 6. Press export.
- 7. Press save.

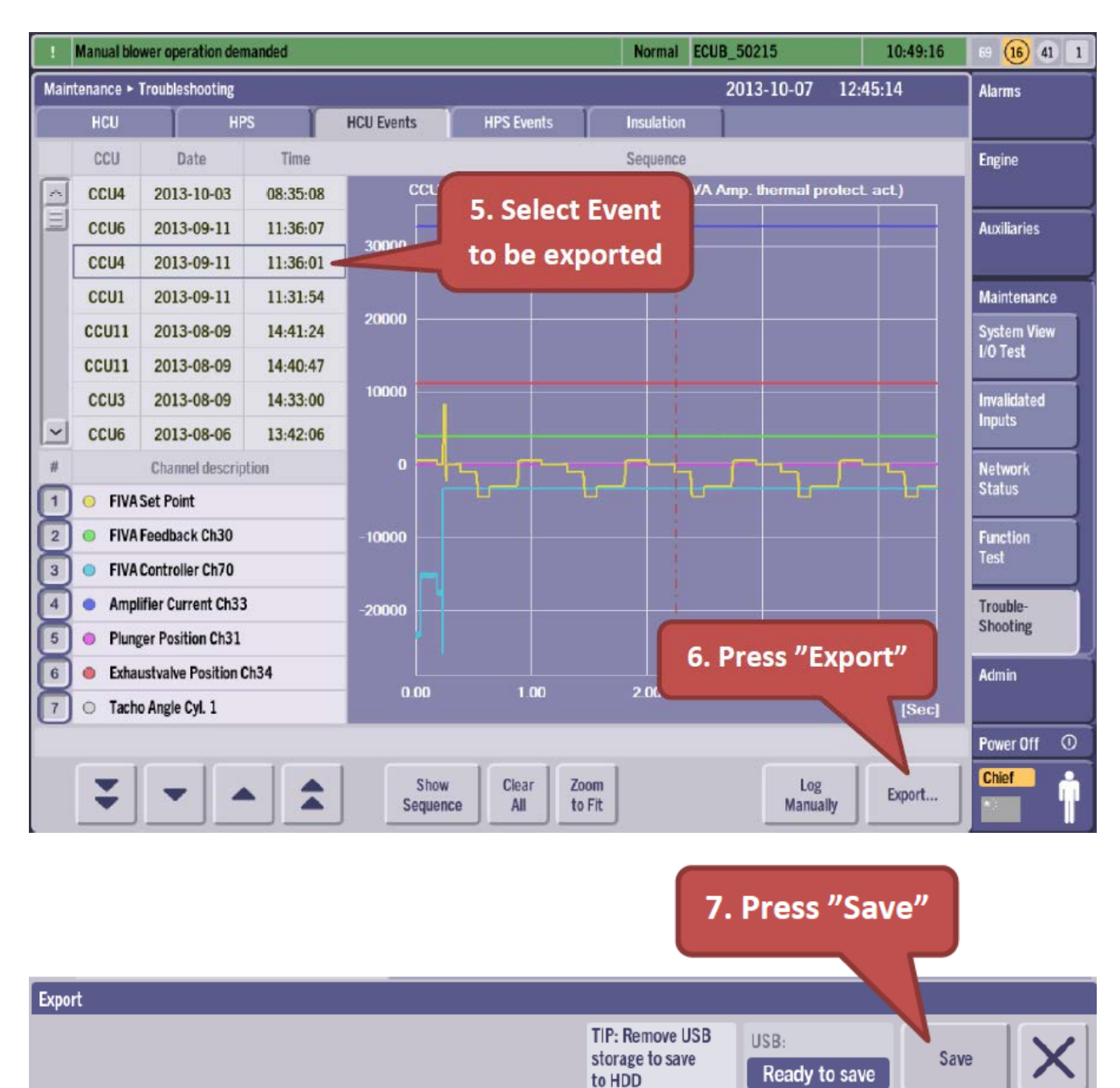